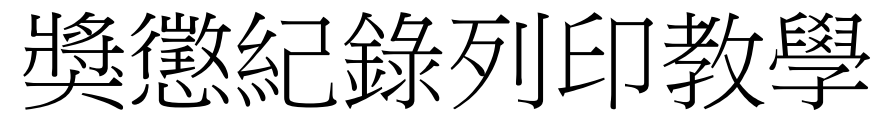

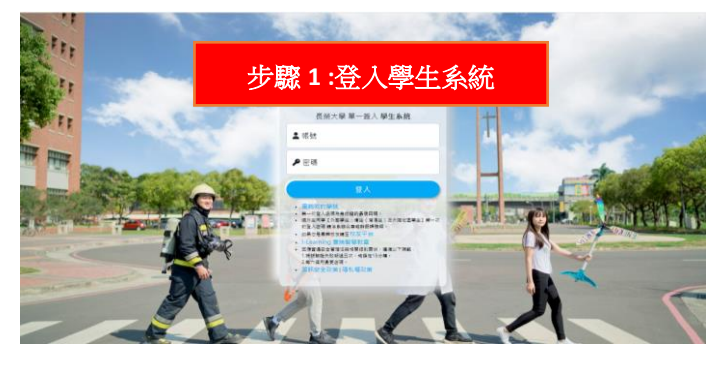

| 學生系統                         |   | -         |                 |            |           |                   |                                         | - 5                                                                              |              |                  |                                 |                |   |
|------------------------------|---|-----------|-----------------|------------|-----------|-------------------|-----------------------------------------|----------------------------------------------------------------------------------|--------------|------------------|---------------------------------|----------------|---|
| 位開展目                         | ÷ |           | मन              | etta n     |           | 1 -               | 2 hts                                   | 法                                                                                | 유지(          | 'हार्र'          | 7. 屋                            |                |   |
| 新生物菌                         | ٠ |           | 少。              | 飒 2        | :進        |                   | <b></b> 秋                               | 夜1                                                                               | 又到           | 电-               | 丁腹                              | 腔              |   |
| 课程改成值                        | * |           |                 |            |           |                   |                                         |                                                                                  |              |                  | R                               |                | - |
| 中納合業                         | • | 0 第人說訊    |                 |            |           |                   | 尚未通過(Noty<br>英語畢業門聖                     | 通過(Pass)<br>第四九章第門團                                                              |              | 尚未通過<br>費作力事業    | 尚未通過(Not yet passed)<br>費作力專業問題 |                |   |
| 电子隙器                         |   |           |                 |            |           |                   |                                         |                                                                                  |              |                  |                                 |                |   |
| 8王永行(7王 <b>186)</b> (99)(38) | • | 49 811 78 | 1922/11         |            |           |                   |                                         |                                                                                  |              |                  |                                 | ,              |   |
|                              | • | GP 開發     | 通知:有7份問卷        | 需要同學您的這    | 創填務・庭園信   | 的 伊林會問            | ● · 田田田 · · · · · · · · · · · · · · · · |                                                                                  |              |                  |                                 |                |   |
| 经基金运                         | • |           |                 |            |           |                   |                                         |                                                                                  |              |                  |                                 |                |   |
| 個人資料 & 宏碁                    | * | © 8       | 用功能(My Lis      | ts)        |           |                   |                                         |                                                                                  |              |                  |                                 | ,              |   |
|                              |   | 100 H     | 11日<br>主要項 25課表 |            | R<br>REEC | <b>区</b><br>15代中国 | (1)<br>国作意刊                             | 10<br>19<br>19<br>19<br>19<br>19<br>19<br>19<br>19<br>19<br>19<br>19<br>19<br>19 | 0<br>20+551  | <br>¥≅≤⊈         | EF.CE AN                        | 10<br>#30755   |   |
|                              |   | 資料力       | -<br>市在 東京力市社   | ▲□<br>電子環題 | 0<br>899  | □<br>⊈≅??         | <b>一</b><br>市村成上市市市会                    | 20<br>10年17世は高                                                                   | ▲王<br>信人資料建建 | <b>ス</b><br>単世記書 | <b>₽</b><br>₽±RRR#              | 000<br>物单进行政策的 |   |

| 2            |             | . HERY                                | <b>a</b>                                                                                                    | A /10                                                                                                    | न्त्र ।                                                                                                    | THAT                                                | 1.4.        |              | 11 <b>4</b> 34                                                                                                    | /归开上                       | -144                                                          |  |
|--------------|-------------|---------------------------------------|----------------------------------------------------------------------------------------------------|----------------------------------------------------------------------------------------------------|----------------------------------------------------------------------------------------------------|-----------------------------------------------------|-------------|--------------|----------------------------------------------------------------------------------------------------|----------------------------|---------------------------------------------------------------|--|
| Ĵ            | <u>عر</u>   | 颙                                     | <b>3 :</b> ]                                                                                                    | 穴但                                                                                                    | 小                                                                                                    | .現次                                                 | C++-:       | 找王           | 」突                                                                                                    | 認認                         | 汇政                                                            |  |
| ÷ [          |             |                                       |                                                                                                    |                                                                                                    |                                                                                                    | R.R.H.M.Ovol.yet.passod)                            |             | illillillass | )                                                                                                    | A.A. Billichiol yet passed |                                                               |  |
| 4            |             |                                       |                                                                                                    |                                                                                                    |                                                                                                    |                                                     |             |              |                                                                                                    |                            |                                                               |  |
|              | 40訊息透知      |                                       |                                                                                                    |                                                                                                    |                                                                                                    |                                                     |             |              |                                                                                                    |                            | ^                                                             |  |
| . •          |             |                                       |                                                                                                    |                                                                                                    |                                                                                                    | and the second second second                        |             |              |                                                                                                    |                            |                                                               |  |
| . <b>w</b> . | CK WEIWEIL: | # 7.0mm                               | 國內國 经2010年1                                                                                                    | 四编稿 · 即清告                                                                                                    | III CF MIRIN                                                                                                    | · 而出行。                                              |             |              |                                                                                                    |                            |                                                               |  |
|              |             |                                       |                                                                                                    |                                                                                                    |                                                                                                    |                                                     |             |              |                                                                                                    |                            |                                                               |  |
|              | ◎ 常用功       | 能(My List                             | s)                                                                                                    |                                                                                                    |                                                                                                    |                                                     |             |              |                                                                                                    |                            | ^                                                             |  |
|              |             |                                       |                                                                                                    |                                                                                                    |                                                                                                    |                                                     |             |              |                                                                                                    |                            |                                                               |  |
|              | 8           | m                                     |                                                                                                    | ø                                                                                                    | 8                                                                                                    | 8                                                   |             | 0            |                                                                                                    |                            | 10                                                            |  |
|              | 10110-0016  | -194.0                                |                                                                                                    | 1492.5                                                                                                    | 1412-014                                                                                                    | 41307                                               | 87983678    | No.488       | and a                                                                                                    | 87.08                      | AGRACIA.                                                      |  |
|              |             | and .                                 | 1000                                                                                                    | <b>C</b>                                                                                                    | 173                                                                                                    | 172                                                 | 17          | (ATC)        | 0.                                                                                                    | £                          | 345                                                           |  |
|              | 9 8 9 9 9 9 | · · · · · · · · · · · · · · · · · · · | <ul> <li>・</li> <li>・</li> <li>・<td>步驟 3 :)<br/>** (1889)<br/>** (1899)<br/>** (1899)<br/>** (1999)<br/>** (199</td><td>步驟 3 :於個<br/>*8.8550<br/>2 *1.8550<br/>2 *1.8550<br/>*3.8550<br/>*3.0550<br/>*3.8550<br/>*3.8550<br/>*3.0500<br/>*3.9500<br/>*3.8550<br/>*3.85500<br/>*3.85500<br/>*3.85500<br/>*3.</td><td>步驟 3 :於個人<br/>4 ::::::::::::::::::::::::::::::::::::</td><td>步驟 3 :於個人現次</td><td>步驟 3 :於個人現況中</td><td><ul> <li>         ・ 一部の目前になっていたいです。         ・ 日本の目の「日本の目前になっていたいです。         ・ 日本の目の「日本の目前になっていたいです。         ・ 日本の目の「日本の目の目前になっていたいです。         ・ 日本の目の「日本の目の目前になっていたいです。         ・ 日本の目の「日本の目の目前になっていたいです。         ・ 日本の目の「日本の目の目前になっていたいです。         ・ 日本の目の「日本の目の目前になっていたいです。         ・ 日本の目の「日本の目の目前になっていたいです。         ・ 日本の目の「日本の目の目の目前になっていたいです。         ・ 日本の目の「日本の目の目前になっていたいです。         ・ 日本の目の「日本の目の目前になっていたいです。         ・ 日本の目の「日本の目の目前になっていたいです。         ・ 日本の目の「日本の目の目前になっていたいです。         ・ 日本の目の「日本の目の目前になっていたいです。         ・ 日本の目の「日本の目の目前になっていたいです。         ・ 日本の目の「日本の目の目の目前になっていたいです。         ・ 日本の目の「日本の目の目の目前になっていたいです。         ・ 日本の目の「日本の目の目の目の目の目の目の目の目の目の目の目の目の目の目の目の目の目の目の目</li></ul></td><td>步驟 3 :於個人現況中找到獎</td><td>步驟 3 :於個人現況中找到獎懲<br/>(Al Al Al Al Al Al Al Al Al Al Al Al Al A</td></li></ul> | 步驟 3 :)<br>** (1889)<br>** (1899)<br>** (1899)<br>** (1999)<br>** (199 | 步驟 3 :於個<br>*8.8550<br>2 *1.8550<br>2 *1.8550<br>*3.8550<br>*3.0550<br>*3.8550<br>*3.8550<br>*3.0500<br>*3.9500<br>*3.8550<br>*3.85500<br>*3.85500<br>*3.85500<br>*3. | 步驟 3 :於個人<br>4 :::::::::::::::::::::::::::::::::::: | 步驟 3 :於個人現次 | 步驟 3 :於個人現況中 | <ul> <li>         ・ 一部の目前になっていたいです。         ・ 日本の目の「日本の目前になっていたいです。         ・ 日本の目の「日本の目前になっていたいです。         ・ 日本の目の「日本の目の目前になっていたいです。         ・ 日本の目の「日本の目の目前になっていたいです。         ・ 日本の目の「日本の目の目前になっていたいです。         ・ 日本の目の「日本の目の目前になっていたいです。         ・ 日本の目の「日本の目の目前になっていたいです。         ・ 日本の目の「日本の目の目前になっていたいです。         ・ 日本の目の「日本の目の目の目前になっていたいです。         ・ 日本の目の「日本の目の目前になっていたいです。         ・ 日本の目の「日本の目の目前になっていたいです。         ・ 日本の目の「日本の目の目前になっていたいです。         ・ 日本の目の「日本の目の目前になっていたいです。         ・ 日本の目の「日本の目の目前になっていたいです。         ・ 日本の目の「日本の目の目前になっていたいです。         ・ 日本の目の「日本の目の目の目前になっていたいです。         ・ 日本の目の「日本の目の目の目前になっていたいです。         ・ 日本の目の「日本の目の目の目の目の目の目の目の目の目の目の目の目の目の目の目の目の目の目の目</li></ul> | 步驟 3 :於個人現況中找到獎            | 步驟 3 :於個人現況中找到獎懲<br>(Al Al Al Al Al Al Al Al Al Al Al Al Al A |  |

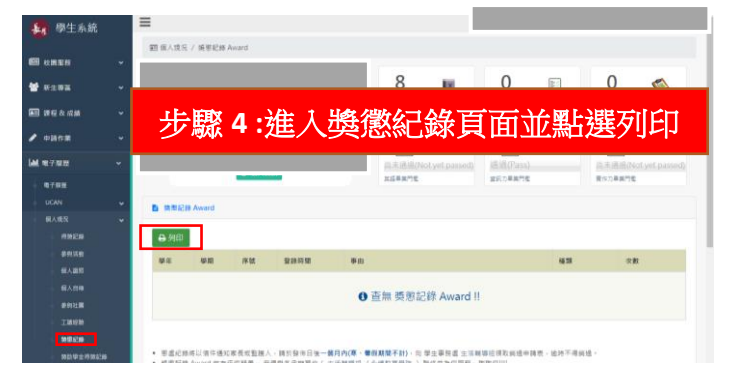

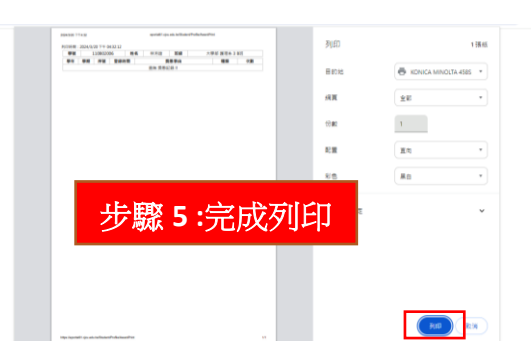

## 步驟 6:列印後,拿獎懲證明至生輔組找李小姐核章